# Бронювання працівників державних органів

Портал Дія

## Відомості про Заявника

- <u>Зайти на Портал Дія</u> за допомогою КЕП юридичної особи. Тобто у ключ особи має бути вшито ЄДРПОУ підприємства.
- 2. Перевірити відображені дані в рамці.

← Повернутись на сайт

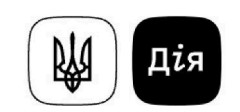

## Бронювання працівників

Крок 1 із 5

### Відомості про заявника

| ЄДРПОУ      |                          |   |  |
|-------------|--------------------------|---|--|
|             |                          |   |  |
|             |                          |   |  |
| Найменува   | ння                      |   |  |
|             |                          |   |  |
|             |                          |   |  |
|             |                          |   |  |
| Місцезнахо  | одження юридичної особи  |   |  |
| Україна     | 1,                       |   |  |
|             |                          |   |  |
|             |                          |   |  |
| Орган, що н | надав рішення            |   |  |
| Міністе     | ерство економіки України | I |  |

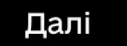

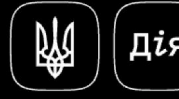

diia.gov.ua 2025. Всі права захищені.

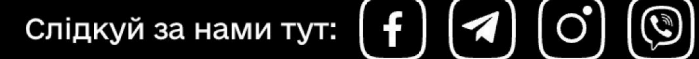

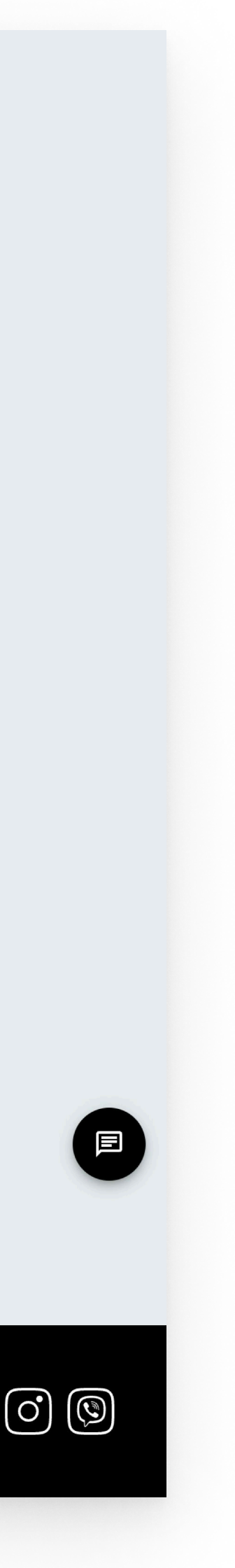

## Інформація про працівників

 Ознайомитися з даними щодо працівників з Реєстру військовозобов'язаних та доступного ліміту бронювання.

### ڸ Дія

### Бронювання працівників

Крок 2 із 5

95

#### Інформація про працівників

Усього військовозобов'язаних 190 Усього в процесі бронювання 0

Доступно до бронювання

О Ліміт бронювання, % 50 %

Усього заброньовано

Якщо відображається неправильна кількість працівників, внесіть коректні дані на <u>порталі електронних послуг ПФУ</u> не пізніше ніж протягом наступного дня після кадрових змін. У меню виберіть Комунікації з ПФУ— Відомості про трудові відносини (оперативне подання інформації)— Повідомлення про зміни в трудових відносинах.

Упродовж двох днів дані оновляться.

Якщо дані про кадрові зміни подали не вчасно, потрібно подати Податковий розрахунок через <u>портал ДПС</u> за останній звітний період.

Для того, щоб перевірити, хто саме з працівників не підтягнувся, скористайтесь послугою <u>отримання</u> <u>відомостей з Єдиного державного реєстру</u> <u>військовозобов'язаних</u>.

Назад

Далі

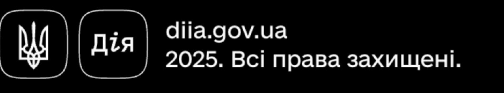

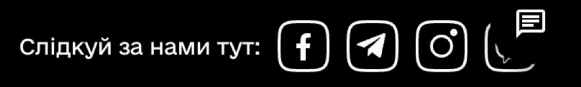

## Орган

 Обрати орган, до якого належить юридична особа (державний орган).

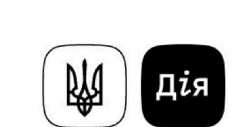

## Бронювання працівників

Крок 3 із 5

### Орган

Орган, до якого належить юридична особа:

- державний орган (міністерства, служби, агентства та інші ЦОВВ)
- О орган місцевого самоврядування
- О обласна військова адміністрація
- О суд
- О інші державні органи

Назад

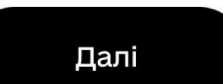

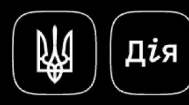

diia.gov.ua 2025. Всі права захищені. Слідкуй за нами тут: **f** 🖪 O (5)

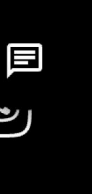

# Категорії працівників

5. Обрати категорії працівників, яких треба забронювати у цій заяві.

Перелік категорій відрізняється у кожного з типів органів.

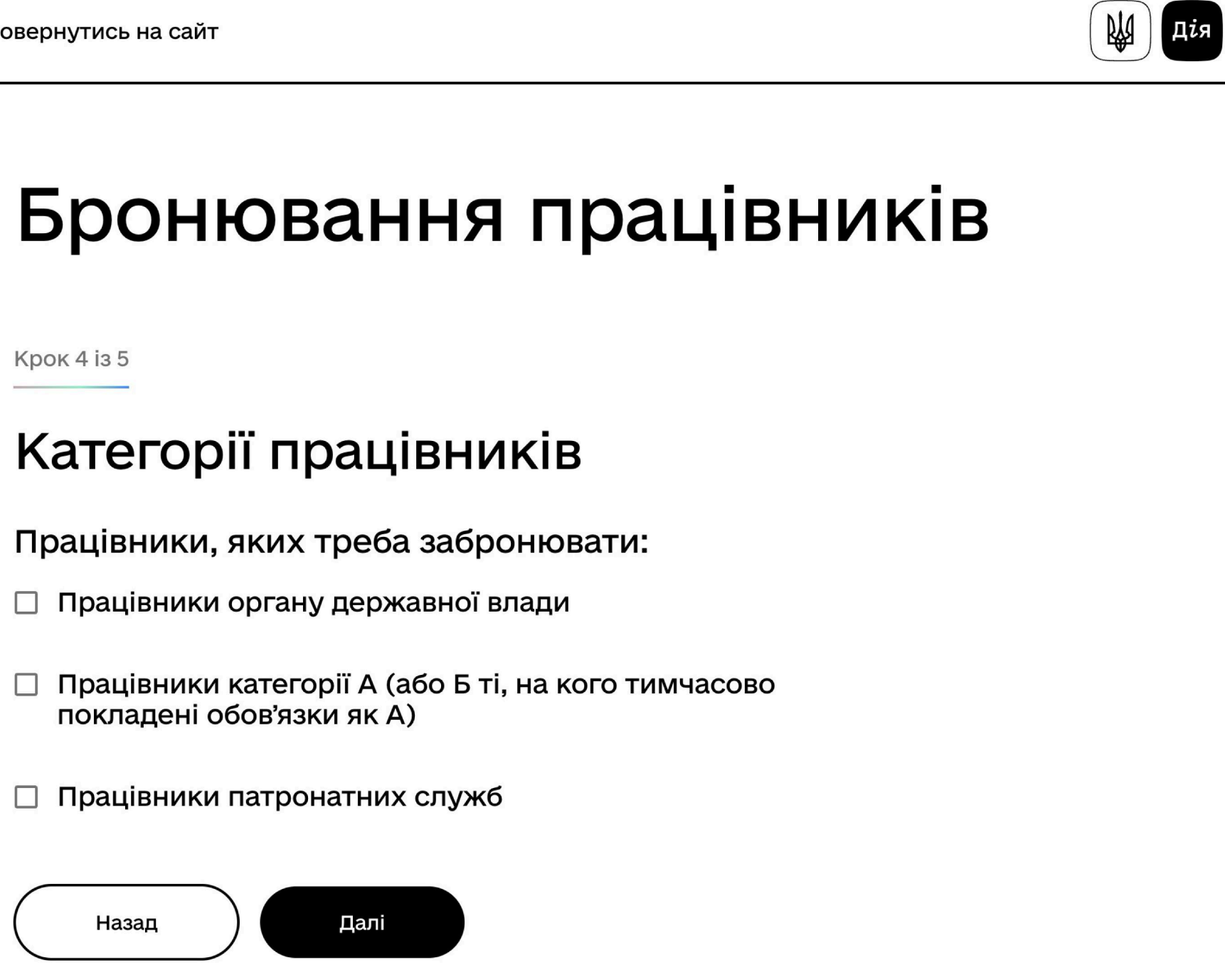

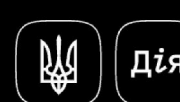

diia.gov.ua 2025. Всі права захищені.

Слідкуй за нами тут: 🗗 🖪 О́ 🕞

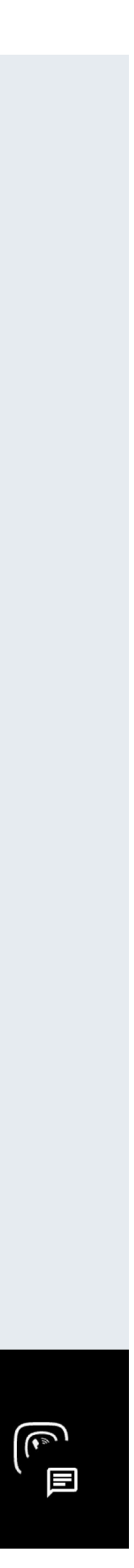

# Працівники

- В залежності від кількості категорій, які ви обрали, стільки буде і наступних кроків - тобто окремих списків.
- Для внесення великої к-сті працівників потрібно завантажити шаблон таблиці із підказки, заповнити її, потім скористатися кнопкою імпорту (у вигляді папки).
- Або заповнити таблицю
  безпосередньо на сторінці.
- Також підтвердити врахування ліміту у поданому списку.

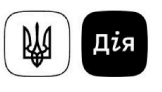

### Бронювання працівників

Крок 5 із 6

) (Дія) diia.gov.ua 2025. Всі права захищені.

₩)

### Працівники органу державної влади Вкажіть дані працівників, яких потрібно забронювати прізвищ • по батькові, якщо е дата народження РНОКПП Якщо працівник відмовився від РНОКПП та має відповідну відмітку в паспорті, вкажіть його серію та р паспорта-книжечки або номер ID-картки можна завантажити <u>шаблон таблиці</u> та імпортувати всіх працівників, яких потрібно забронюват 🔲 Підтверджую, що вказана в заяві кількість працівників не перевищує доступного ліміту Номер па... ( 🕂 Додати ) Рядки \_1 🗘

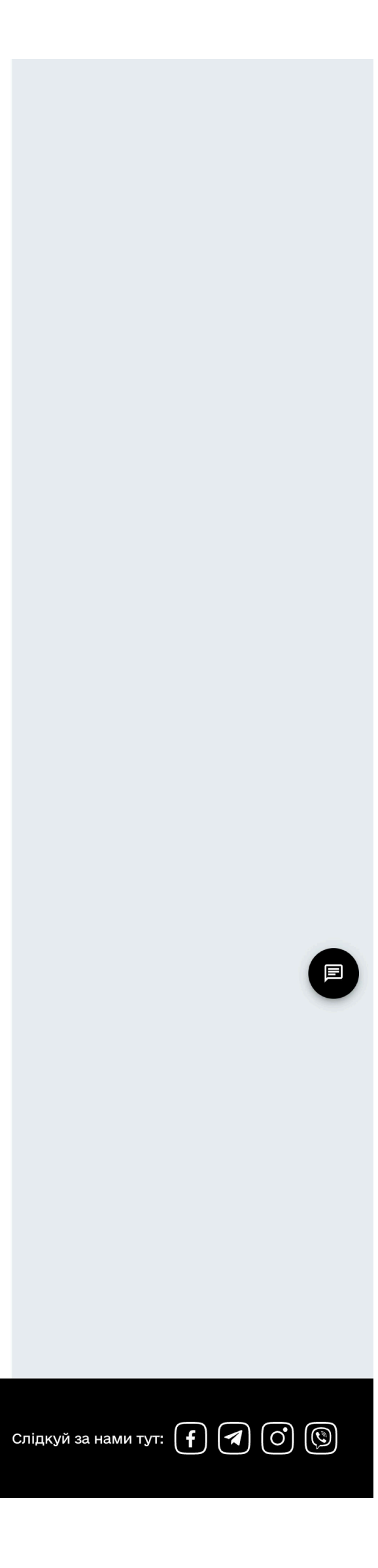

# Перевірте та підтвердіть дані

- Перевірити правильність внесених даних про юридичну особу та про керівника. За потреби повернутись на попередні кроки.
- 11. Підписати заяву КЕПом.
- 12. Якщо є уповноважено особою, заяву також має підписати керівник.

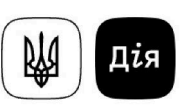

## Бронювання працівників

Крок 6 із 6

## Перевірте та підтвердіть дані

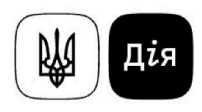

Заява №20250110-2083

про бронювання працівників

про юридичну особу

ЄДРПОУ юридичної особи 44069826

Найменування юридичної ос

ТОВАРИ

Україна, 03110, місто Київ, вул.Преображенська, будинок 39/8

| ірізвище, | ім'я, | по | батькові |       |      |
|-----------|-------|----|----------|-------|------|
|           |       |    | νА       | нтоні | нові |

РНОКПП

Електронна пошта 97rhw9zpjo@qacmjeq.com

< Попередня сторінка

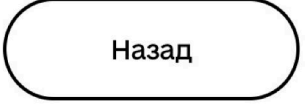

Підписати та надіслати

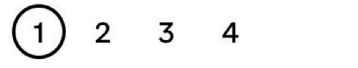

Наступна сторінка 🔉

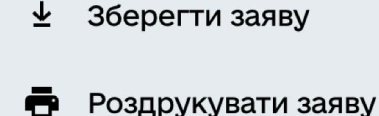

Документ буде відправлено після підпису:

🕓 Тестлиткін Юхим Антоні..

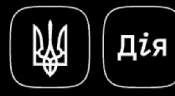

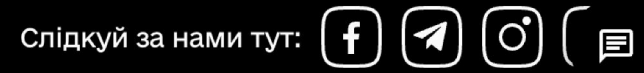

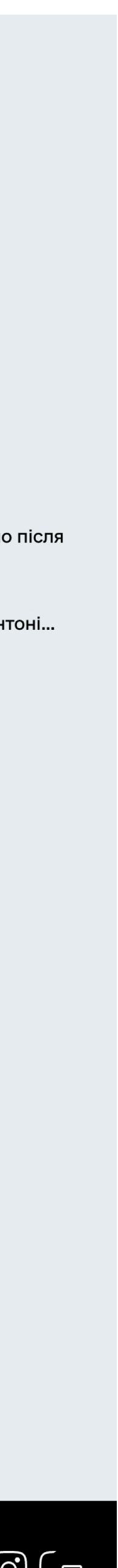

# Сповіщення про результат

- Заявник отримує повідомлення про результат на електронну пошту та в кабінеті на Порталі Дія.
- 14. Відкрити файл з додатку повідомлення.
- 15. Ознайомитися з даними.

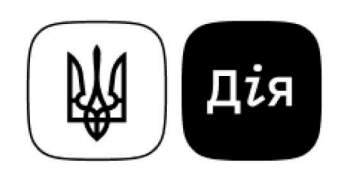

#### Результат бронювання за заявою № 20250110-2077

#### Працівники органу державної влади

| Nº | Прізвище, ім'я, по<br>батькові | РНОКПП/<br>Паспортні дані | Дата<br>народження | Статус             | Термін/Причина                                       |
|----|--------------------------------|---------------------------|--------------------|--------------------|------------------------------------------------------|
| 1  | Працівники Органу<br>Державної |                           |                    | Не<br>заброньовано | Особу не знайдено в Реєстрі<br>військовозобов'язаних |

#### Працівники категорії А

| N⁰ | Прізвище, ім'я, по<br>батькові | РНОКПП/<br>Паспортні дані | Дата<br>народження | Статус             | Термін/Причина                                       |
|----|--------------------------------|---------------------------|--------------------|--------------------|------------------------------------------------------|
| 1  | Прац Кат А                     |                           |                    | Не<br>заброньовано | Особу не знайдено в Реєстрі<br>військовозобов'язаних |

#### Працівники патронатних служб

| N⁰ | Прізвище, ім'я, по<br>батькові | РНОКПП/<br>Паспортні дані | Дата<br>народження | Статус             | Термін/Причина                                       |
|----|--------------------------------|---------------------------|--------------------|--------------------|------------------------------------------------------|
| 1  | Прац Патрон Служб              |                           |                    | Не<br>заброньовано | Особу не знайдено в Реєстрі<br>військовозобов'язаних |

10.01.2025, 11:35